# BN-HH-G03 User Manual

# Contents

| 1. Device Description       | 2          |
|-----------------------------|------------|
| 2. Device Parameters        | 4          |
| 3. Device Installation      | 5          |
| 3.1 Unfold                  | 6          |
| 3.2 Charge Attention        | 6          |
| 4 、 BN-HH-GO3 Opertaion     | 8          |
| 4.1 Power ON and Off        | 8          |
| 4.2 Device Lock and Unlock. | 8          |
| 4.3 Volume Change           | 9          |
| 4.4 Front Panel Function Ke | <b>9</b> 9 |
|                             |            |

- 1 -

# 1. Device Description

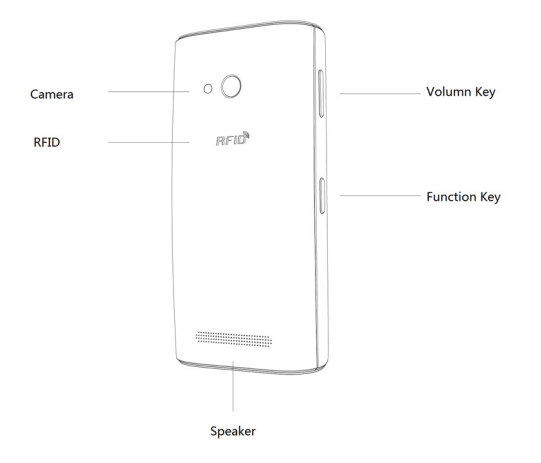

- 2 -

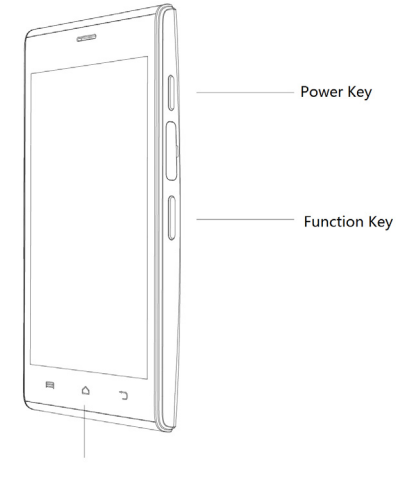

Front Panel Function Key

- 3 -

# 2、Parameters

| Parameter<br>S | CPU      | 1.2GHz 4 core          |
|----------------|----------|------------------------|
|                | 0S       | Android 4.4            |
|                | Module   | RFID/Barcode Reader    |
|                | Size     | 153*74*19mm            |
|                | Weight   | 270g(include battery)  |
|                | Camera   | 800 Million Pixels     |
| Screen         | Туре     | Tps Capacity Type      |
|                |          | Mult-touch,            |
|                | Size     | 1280*800 Pixels, 5inch |
| Sound          | Vibrator | Yes                    |
|                | Speaker  | Yes                    |
|                | Mic0     | Yes                    |
| Storage        | ROM      | 16GB                   |
|                | RAM      | 2GB                    |
| RFID           | □ HF     | ISO 14443, ISO 15693   |

- 4 -

|         | uHF                 | ISO 18000-6C, EPC Gen2   |
|---------|---------------------|--------------------------|
| Barcode | Туре                | CCD Image Reader         |
|         |                     | 1D and 2D Barcode.       |
|         | Support             | PDF417, Datamatrix,      |
|         |                     | Maxicode, and so on      |
| Battery | Туре                | 3.7V, Li-Ion 3600 mAh    |
|         |                     | battery                  |
|         | Standby             | 72H Max.                 |
|         | Time                |                          |
|         | *                   |                          |
|         | Operatio            | 12H Max.                 |
|         | n Time              |                          |
|         | **                  |                          |
| SDK     | OS                  | Android 4.4              |
|         | System              | Java (JDK 16)            |
|         | Language            |                          |
|         | Developm<br>ent Kit | Java SE Development Kit  |
|         |                     | Eclipse, Android SDK r18 |
|         |                     | ADT Plugin for Eclipse   |

\*Standby Status: Screen is off, Barcode and RFID module is power off

# \*\*Operation Status: Screen is on, Barcode and RFID module

is power on

- 5 -

# 3. Device Installation

## 3.1 Unfold

Check the package contain below items:

1. Handphone 2. Charger 3. Battery 4. Dataline 5. User Manual 6. QC card

### 3.2 Charge Attention

The device should be charged before the first time use , until the power is full, it could be used then.

Please use the charger, battery and dateline qualified

by BayNexus, otherwise any broken or fail we don't promise.

If the battery is complete used , under this situation, the device would not operate immediately with the charger. Please wait several minutes until the device work.

#### Using Charger

Any problem due to the improper usage are not

guaranteed.

The device could be used with charging, but it would cause the charging time longer.

If the charger source is not stable, the touch screen would invalid. If so ,please unplug the charger from the device.

While charging , the device would be a little hot and it is common phenomenon, it would not affect the device work

<sup>- 6 -</sup>

#### performance.

If charging the device while it is power off, the screen

will show the icon below indicate the battery status.

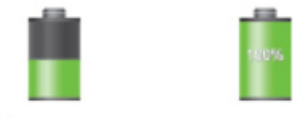

Note: The USB port cannot be data exchanging and charging. The USB connection is only used for engineering purposes in the factory or an authorized service facility and not used by the end-user.

- 7 -

# 4 、 BN-HH-G03

#### 4.1 Power On and Off

- Hold on the power key several second, the screen will show the BayNexus logo, then loading the Android operation system, it would take two minutes around.
- □ If you want to power off the device, please hold on the power key, then touch the power off key.
- □ If you want to reboot the device, please hold on the power key, then touch the reboot key.
- In same area restricted the usage of wireless device, please follow the guide, hold on the power key, then touch then flight mode to stop the wireless function.

#### 4.2 Device Lock and Unlock

## Device Lock

While not using the device, please lock the device to prevent the improper operation. Hold on the power key and press the lock function to lock it. If the device is not used in a specified time, it would be locked automatically.

### Device Unlock

If you want to unlock the device, when the touch screen is off, hold on the power key and slide right to

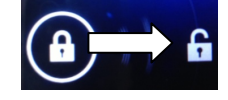

unlock it.

# 4.3 Volume Change

Press the upside or downside of the volume key to change

the sound volume.

# 4.4 Front Panel Function Key

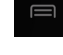

touch to open the current application option list

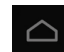

touch to return to the main screen, hold on to view

the application running list,

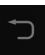

touch to return to the last screen.

- 9 -

### FCC Regulations:

### FCC ID: 2ABHWBN-HH-G03

This device complies with part 15 of the FCC Rules. Operation is subject to the following two conditions: (1) This device may not cause harmful interference, and (2) this device must accept any interference received, including interference that may cause undesired operation.

NOTE: This equipment has been tested and found to comply with the limits for a Class B digital device, pursuant to part 15 of the FCC Rules. These limits are designed to provide reasonable protection against harmful interference in a residential installation. This equipment generates uses and can radiate radio frequency energy and, if not installed and used in accordance with the instructions, may cause harmful interference to radio communications. However, there is no guarantee that interference will not occur in a particular installation. If this equipment does cause harmful interference to radio or television reception, which can be determined by turning the equipment off and on, the user is encouraged to try to correct the interference by one or more of the following measures: —Reorient or relocate the receiving antenna.

- 10 -

-Increase the separation between the equipment and receiver.

--Connect the equipment into an outlet on a circuit different from that to which the receiver is connected. --Consult the dealer or an experienced radio/ TV technician for help.

Caution: Changes or modifications not expressly approved by the manufacturer could void the user's authority to operate the equipment.

- 11 -